# brother

#### DCP-J572DW / MFC-J491DW / MFC-J497DW

# **Ātrās uzstādīšanas rokasgrāmata**

Vispirms izlasiet Produktu drošības rokasgrāmatu, tad - šo Ātrās uzstādīšanas rokasgrāmatu, lai veiktu pareizu uzstādīšana procedūru

| A | Jaunākās rokasgrāma   |
|---|-----------------------|
|   | support.brother.com/r |
|   |                       |

atas ir pieejamas Brother Solutions centra vietnē: nanuals

D0103M001-01 AK Versija A

## Izsaiņojiet aparātu un pārbaudiet sastāvdaļas

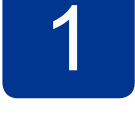

Sastāvdaļas, kas ir ietvertas kastē, var atšķirties atkarībā no Jūsu valsts. Noņemiet aizsarglentu un plēvi, kas klāj aparātu.

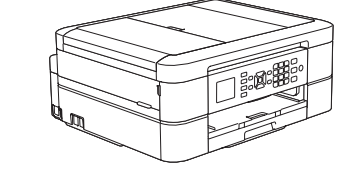

Skatieties mūsu BUJ video, lai

iegūtu palīdzību Jūsu Brother

support.brother.com/videos

aparāta uzstādīšana.

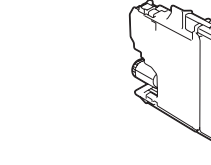

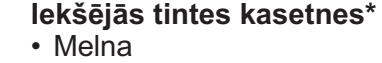

- Dzeltena
- Ciāna Fuksīna
- \* Tintes kasetnēm ir aptuveni tikpat
- liels ražīgums kā mainas kasetnēm (standarta). Atsauces celvedis:
  - Piederumu specifikācijas

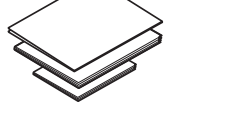

- Ātrās uzstādīšanas rokasgrāmata Atsauču rokasgrāmata
  - Produktu drošības rokasgrāmata

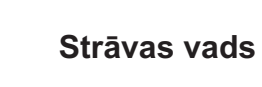

Telefona līnijas vads

#### PIEZĪME

- Lielākā daļa ilustrāciju šajā Ātrās uzstādīšanas rokasgrāmatā parāda MFC-J491DW
- · Saglabājiet visus iepakojuma materiālus un kasti gadījumam, ja Jums aprīkojums ir jāpārvadā.
- Jums ir jāiegādājas pareizs interfeisa kabelis attiecīgajam interfeisam, kuru vēlaties izmantot.

#### USB kabelis

Mēs iesakām izmantot USB 2.0 kabeli (tips A/B), kura garums nepārsniedz 2 m.

3

6

 $\triangleright$ 

### levietojiet papīru papīra teknē

Papildu informācijai par papīru un izmēriem skatīt Atsauču rokasgrāmatu.

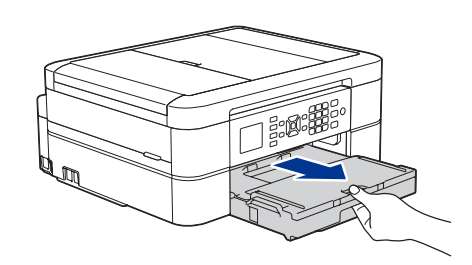

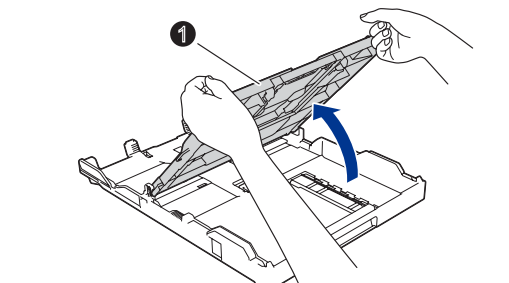

Atveriet izvades papīra teknes pārsegu 1.

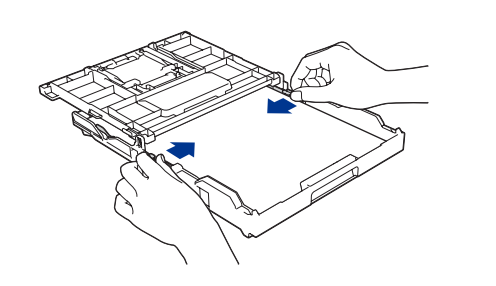

Pielāgojiet vadotnes.

Izvēdiniet papīru un ievietojiet to teknē.

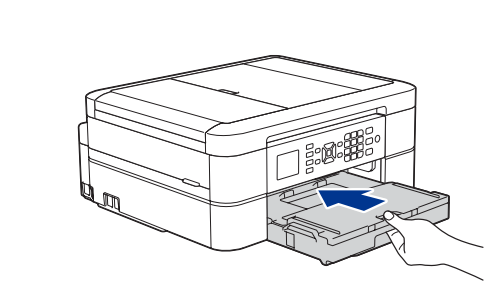

5

Aizveriet izvades papīra teknes pārsegu un tad lēnām pilnībā iestumiet papīra tekni aparātā.

#### PIEZĪME

Izvelciet papīra balstu 1 un atlokiet tā atloku 2 tā, lai izdrukātās lapas nenokristu.

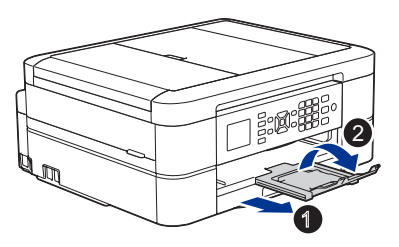

Pieslēdziet strāvas vadu

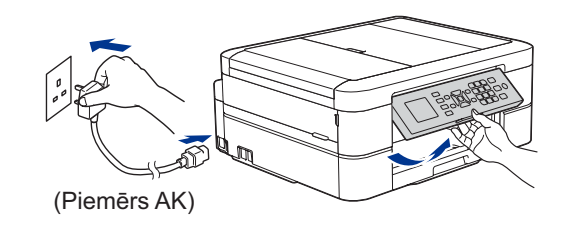

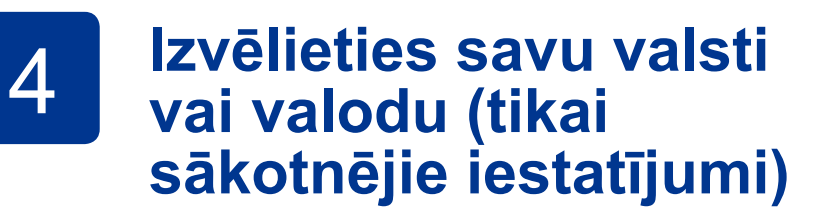

Pēc aparāta ieslēgšanas Jums var būt nepieciešams iestatīt savu valsti vai valodu (atkarībā no izvēlētā aparāta). Ja nepieciešams, sekojiet instrukcijām skārienjutīgajā ekrānā.

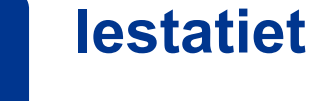

### lestatiet datumu un laiku

Sekojiet uzvednēm LCD ekrānā, lai iestatītu datumu un laiku

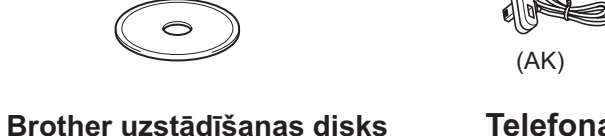

(citām valstīm)

(tikai MFC modeliem)

Jūs varat pielāgot vadības paneļa leņķi, lai labāk redzētu ekrānu.

# Uzstādiet iekšējās tintes kasetnes

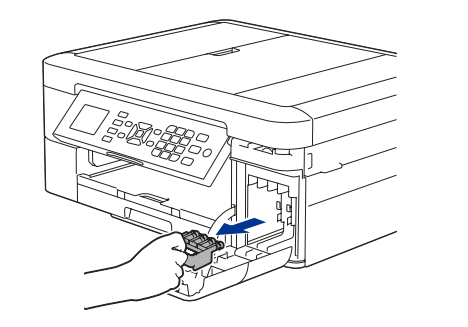

Atveriet tintes kasetnes pārsegu un noņemiet oranžo aizsargājošo daļu.

#### PIEZĪME

Neizmetiet oranžo aizsargājošo daļu. Jums tā būs nepieciešama aparāta pārvadāšanai.

# 8

#### Izvēlieties savu valodu (ja nepieciešams, un tikai noteiktiem modeliem)

- 1. Nospiediet Settings.
- Nospiediet ▲ vai ▼, lai izvēlētos sekojošo:
  - a. Izvēlieties [Initial Setup], un tad nospiediet OK.
  - b. Izvēlieties [Local language], tad nospiediet OK.
  - c. Izvēlieties savu valodu, tad nospiediet OK.

#### 3. Nospiediet Stop/Exit.

Sekojiet darbībām LCD ekrānā, lai izsainotu un uzstādītu tintes kasetnes. Aparāts sagatavos tintes trubu sistēmu drukāšanai.

9

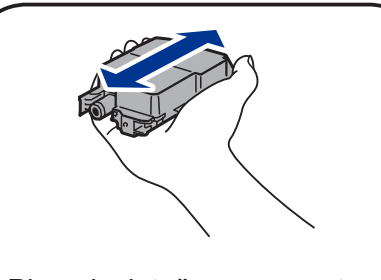

Pirms ievietošanas aparātā strauji sakratiet tikai melno tintes kasetni horizontālā virzienā 15 reizes, kā parādīts.

# Aparāta iestatījumi

Kad aparāts ir beidzis sākotnējo tīrīšanas procesu, sekojiet darbībām LCD ekrānā, lai konfigurētu aparāta iestatījumus.

•Pārbaudiet drukas kvalitāti

lestatiet aparātprogrammatūras atjauninājumu nokluējumus Izdrukājiet uzstādīšanas lapu

# Pievienojiet telefonlīnijas kabeli (tikai MFC modeļiem) Ja Jūs neizmantojat aparātu kā faksu, dodieties uz 10.

Papildu informācijai par faksa izmantošanu, skatiet Tiešsaistes lietotāja rokasgrāmatu.

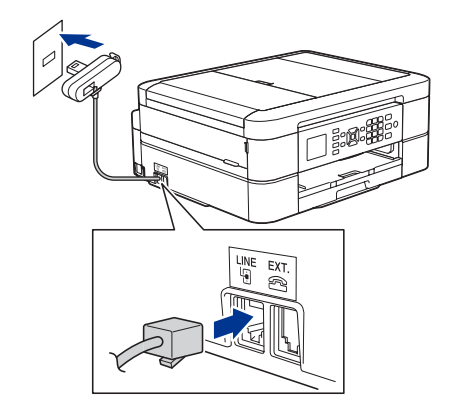

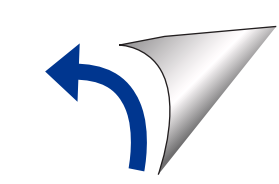

# Izvēlieties iekārtu, ko pieslēgt savam aparātam

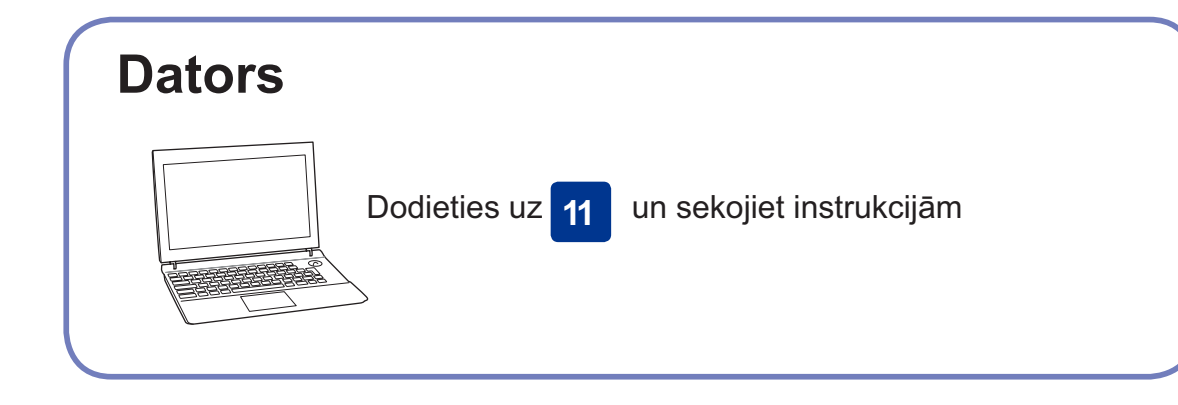

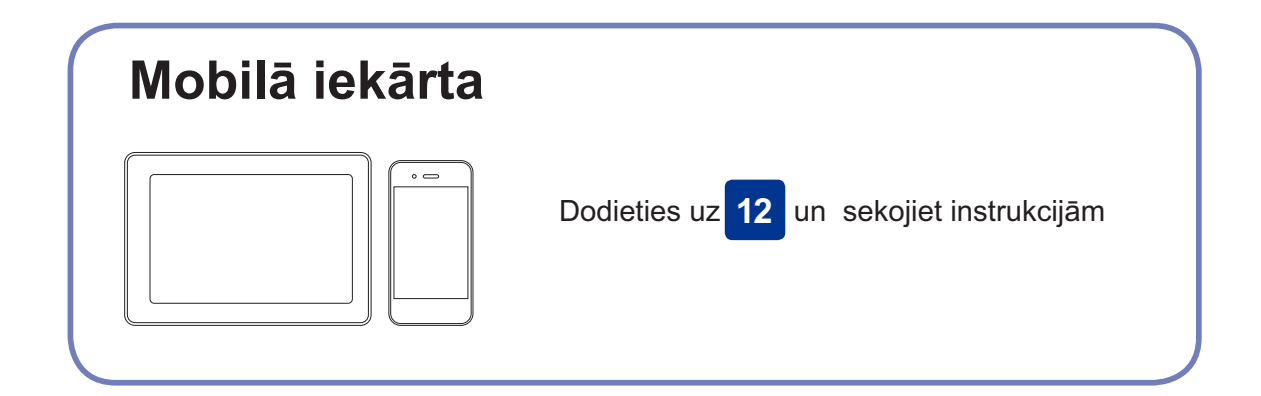

Brother regulāri atjauno aparātprogrammatūru, lai pievienotu iezīmes un piemērotu

kļūdu labojumus. Lai apskatītu jaunāko aparātprogrammatūru, apmeklējiet

### Pieslēdziet savu datoru

Download

levietojiet instalācijas disku CD/DVD diskdzinī vai lejupielādējiet pilnu draiveru & programmatūras paku vietnē:

Windows® operētājsistēmai: <u>support.brother.com/windows</u> Mac operētājsistēmai: <u>support.brother.com/mac</u>

Ja savā datorā izmantojat nesen izlaistu operētājsistēmu, apmeklējiet augstākminētās mājas lapas, lai iegūtu atjauninātu draiveru un programmatūras informāciju.

#### Sekojiet uznirstošajām instrukcijām un uzvednēm.

Windows® operētājsistēmai:

Ja Brother ekrāns neparādās automātiski, dodieties uz **Computer** (**My Computer/This PC**). Veiciet dubultklikšķi uz ikonas CD/DVD-ROM, un tad - dubultklikšķi uz **start.exe**.

Mac operētājsistēmai: Pilnai draiveru funkcionalitātei mēs iesakām izmantot **CUPS draiveri**, pievienojot printeri. USB savienojumam: Nosakiet pareizo portu (balstoties uz Jūsu izmantoto kabeli) aparātā, kā parādīts.

support.brother.com/up4

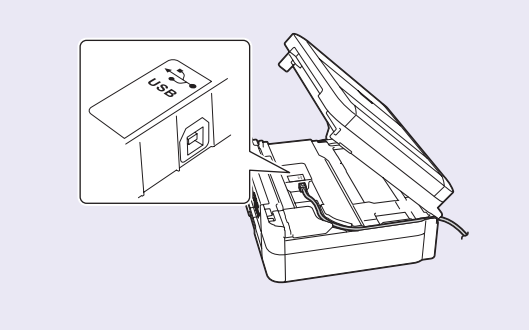

Pabeigts

#### Nevarat pieslēgt? Pārbaudiet sekojošo:

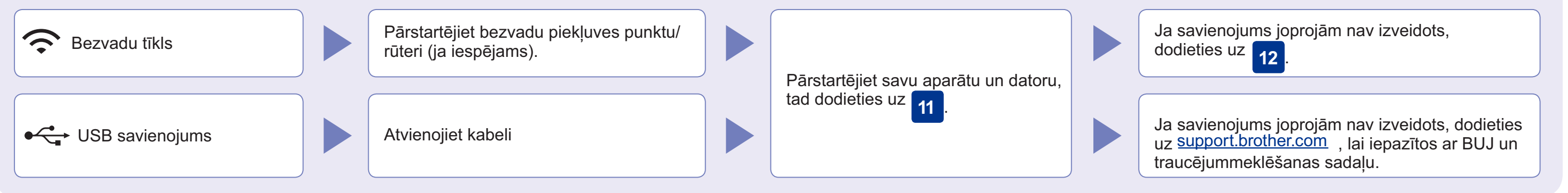

#### Alternatīva bezvadu tīkla uzstādīšana

Pat tad, ja Jums nav bezvadu piekļuves punkta/ rūtera, Jūs varat pieslēgt savu iekārtu un aparātu tiešā veidā. Papildu bezvadu tīkla atbalstam dodieties uz vietni support.brother.com/wireless-support\_.

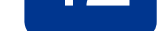

12

Atrodiet SSID (tīkla nosaukums) un tīkla atslēgu (paroli) uz bezvadu piekļuves punkta/ rūtera, un ierakstiet tos zemāk dotajā tabulā.

| SSID (Tīkla nosaukums) |  |
|------------------------|--|
| Tīkla atslēga (Parole) |  |

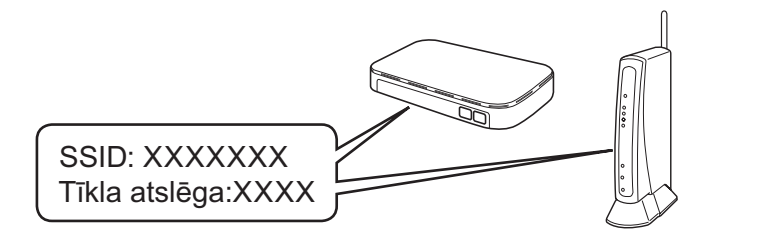

Ja nevarat atrast šādu informāciju, vaicājiet savam tīkla administratoram vai bezvadu piekļuves punkta/ rūtera ražotājam.

 Sava aparāta panelī nospiediet WiFi.
Nospiediet OK, lai izvēlētos [Setup Wizard]. LCD ekrānā parādās ziņa [Enable WLAN?].

 Nospiediet >, lai izvēlētos Yes (Jā). Izvēlieties SSID (Tīkla nosaukums) savam piekļuves punktam/ rūterim un ievadiet tīkla atslēgu (paroli).

Papildu informācijai skatīt *levadiet tekstu* Brother aparātā Tiešsaistes lietotāja rokasgrāmatā.

Kad bezvadu uzstādīšana ir bijusi veiksmīga, LCD ekrānā parādās uzraksts [Connected].

Ja uzstādīšana nav bijusi veiksmīga, pārstartējiet savu Brother aparātu un bezvadu piekļuves punktu/ rūteri, un tad atkārtojiet 12 Datoram

Dodieties uz **11**, lai uzstādītu programmatūru.

#### Mobilajai iekārtai

Dodieties uz **13** , lai uzstādītu lietojumprogrammas.

## Drukājiet vai skenējiet, izmantojot savu mobilo ierīci

Jūsu mobilajai ierīcei un Brother aparātam ir jābūt pieslēgtiem vienam un tam pašam bezvadu tīklam.

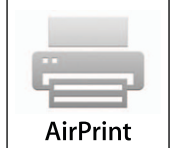

AirPrint ir pieejama visām atbalstītajām iOS iekārtām, ieskaitot iPhone, iPad un iPod touch. Jums nav jālejupielādē programmatūra, lai izmantotu AirPrint. Papildu informācijai skatiet *Tiešsaistes lietotāja ceļvedi*.

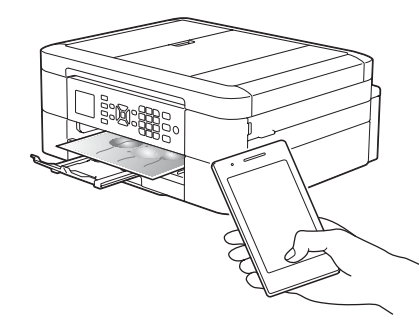

AirPrint

mopria

Lejupielādējiet un uzstādiet drukāšanas pakalpojuma lietotni Mopria® no Google Play™ , izmantojot savu Android™ iekārtu.

brother

Lejupielādējiet un instalējiet mūsu bezmaksas lietotni **Brother** i**Print&Scan** no mobilo lietotņu veikala, piemēram, App Store, Google Play™ vai Microsoft® Store, izmantojot savu mobilo iekārtu. Brother SupportCenter ir mobilā ierīce, kas sniedz jaunāko informāciju par Jūsu Brother produktu. Apmeklējiet App Store vai Google Play™, lai to lejupielādētu.

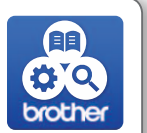

Izvēles lietotnes

Jūs varat drukāt un skenēt uz savu mobilo iekārtu, izmantojot dažādas lietotnes. Lai iegūtu instrukcijas, skatiet *Tiešsaistes lietotāja rokasgrāmatu.* 

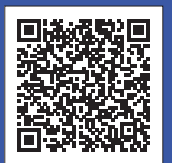

### Papildu bezvadu atbalstam apmeklējiet: support.brother.com/wireless-support

Lai iegūtu informāciju par BUJ, traucējummeklēšanu, kā arī lejupielādētu programmatūru un rokasgrāmatas, apmeklējiet <u>support.brother.com.</u> Produktu specifikācijām skatīt *Tiešsaistes Lietotāja rokasgrāmatu.*